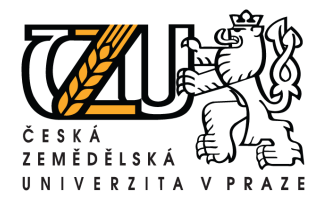

## Informační manuál

## POSTUP NAHRÁNÍ DIPLOMOVÉ PRÁCE DO IS BADIS

STŘEDISKO INFORMAČNÍCH TECHNOLOGIÍ FŽP a FLD

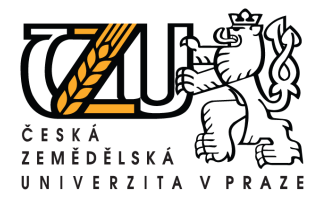

Kamycka 129, 165 21 Praha 6 – Suchdol Tel.: +420 224 383 243, E-mail: machjiri@oikt.czu.cz

| 1. Přihlášení do syste        | mu IS BADIS na adrese                                                  | Login                    |
|-------------------------------|------------------------------------------------------------------------|--------------------------|
| <u>http://badis.czu.cz</u>    | Uživatelské jméno:                                                     |                          |
|                               |                                                                        | xkozr700                 |
| 2. Vyberte v nabídce studenta | Menu položku Karta                                                     | Heslo:                   |
| studenta                      |                                                                        | •••••                    |
|                               | Menu                                                                   | Fakulta:                 |
|                               | O Přihlášení na práci                                                  | FZP 💌                    |
|                               | O Karta studenta                                                       | 💿 - zaměstnanac          |
|                               | <ul> <li>Komise SZB / SZZ</li> <li>Praxe</li> <li>Aktuality</li> </ul> | O - student<br>Přihlásit |

3. Vyplňte kontaktní údaje

Zvolte typ kontaktu a vyplňte příslušný údaj (e-mailová adresa je nutná) Pomocí odkazu **Vložit kontakt** uložíte kontakt do databáze. V případě chybně zadaného kontaktu můžete kontakt smazat a znovu vložit.

| Kontakty<br>Kontakty Bakalářské práce Diplomové práce Přihláška k SZZ<br>Vyplňené údaje: |                                         |  |  |  |
|------------------------------------------------------------------------------------------|-----------------------------------------|--|--|--|
|                                                                                          |                                         |  |  |  |
|                                                                                          | Vyplňte údaje:                          |  |  |  |
| Typ kontaktu:                                                                            | ○email<br>○ICQ<br>Otelefon<br>Obydliště |  |  |  |
| Údaj:                                                                                    |                                         |  |  |  |
| Zobrazeno:                                                                               | ○ všem<br>⊙ jen zaměstnancum školy      |  |  |  |
| vložit kontakt                                                                           |                                         |  |  |  |

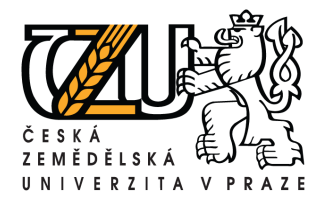

Tel.: +420 224 383 243, E-mail: machjiri@oikt.czu.cz

## 4. Zvolte kartu Diplomové práce

Zde zkontrolujte zobrazené údaje. *Název práce CZ* a *Název práce ENG* se převezme při tisku Diploma Suplementů. Naleznete-li zde chybu, neprodleně kontaktujte Vašeho vedoucího, aby chybu opravil.

| Diplomové práce                     |                                                             |  |  |  |
|-------------------------------------|-------------------------------------------------------------|--|--|--|
| Kontakty Bakalářské práce           | Diplomové práce Přihláška k SZZ                             |  |  |  |
| schválena                           |                                                             |  |  |  |
| Název CZ                            | Modelování proudění vody na měrném přelivu                  |  |  |  |
| Název ENG                           | Modeling of water flow on measuring weir                    |  |  |  |
| Vedoucí práce                       | Ing. Pavlásek Jiří Ph.D.                                    |  |  |  |
| Katedra                             | Katedra vodního hospodářství a environmentálního modelování |  |  |  |
| Datum vypsání                       | 30.10.2008                                                  |  |  |  |
| Emailové spojení na vedoucího práce | pavlasek@fle.czu.cz                                         |  |  |  |
| Odevzdaná práce                     | Neodevzdáno                                                 |  |  |  |
| Odevzdané teze                      | Neodevzdáno                                                 |  |  |  |
|                                     | Informace o zadání                                          |  |  |  |
|                                     | Nahrání práce                                               |  |  |  |
| Vyberte soubor                      | Procházet                                                   |  |  |  |
|                                     | Nahrání teze                                                |  |  |  |
| Vyberte soubor                      | Procházet                                                   |  |  |  |
|                                     | Upload                                                      |  |  |  |

Diplomovou práci nahrajete pomocí tlačítka **Procházet** v oddíle **Nahrání práce** a zvolením tlačítka **Upload**. Po úspěšném nahrání práce se dokument automaticky pojmenuje Vaším loginem. Studenti FŽP a FLD nemusí nahrávat teze, proto nechte tento oddíl prázdný.

Nahrávaný dokument musí být ve formátu PDF (viz návod jak vytvořit PDF) a jeho velikost včetně příloh nesmí přesahovat 10MB.

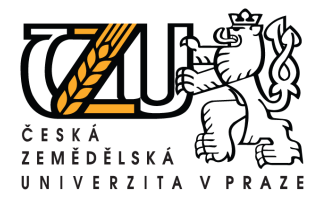

Grafické přílohy a obrázky je nutné před převodem do PDF komprimovat. Komprimaci provedete kliknutím na obrázek pravým tlačítkem myše a zvolíte záložku **Formát obrázku...** V otevřeném okně klikněte na tlačítko **Komprimovat** a v dalším okně zvolte níže uvedené nastavení. Tato komprimace nebude mít vliv na kvalitu obrázků při tisku.

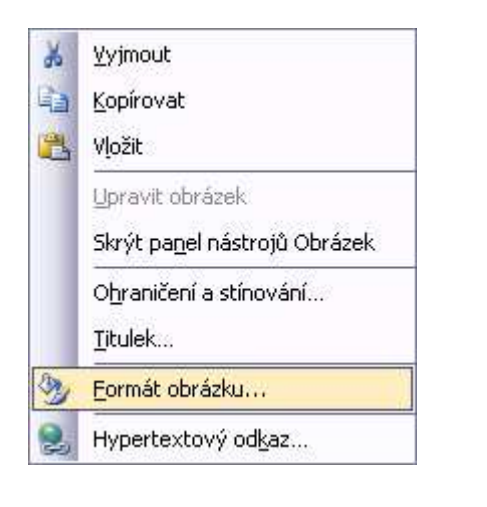

| Komprese obrázků                     |                              |  |
|--------------------------------------|------------------------------|--|
| Použití                              |                              |  |
| 🔘 Vyb <u>r</u> ané obrázky           |                              |  |
| Všechny obrázky v dokumentu          |                              |  |
| Změna rozlišení                      |                              |  |
| 🔘 <u>W</u> eb či obrazovka           |                              |  |
| ⊙ <u>T</u> isk                       | Rozlišení: 200 bodů na palec |  |
| 🔘 <u>B</u> eze změny                 |                              |  |
| Možnosti                             |                              |  |
| 🔽 Komprese obrázků                   |                              |  |
| 🗹 Odstranit oříznuté oblasti obrázků |                              |  |
|                                      | OK Storno                    |  |

Případné problémy s IS BADIS konzultujte s pracovištěm HELPDESK – helpdesk@czu.cz popřípadě na tel. čísle +420 22438 4444.